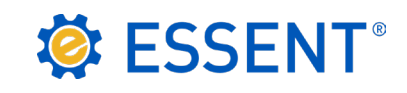

# ESSENT USER TIP SHEET LendingQB

## Rate Quote with Eligibility

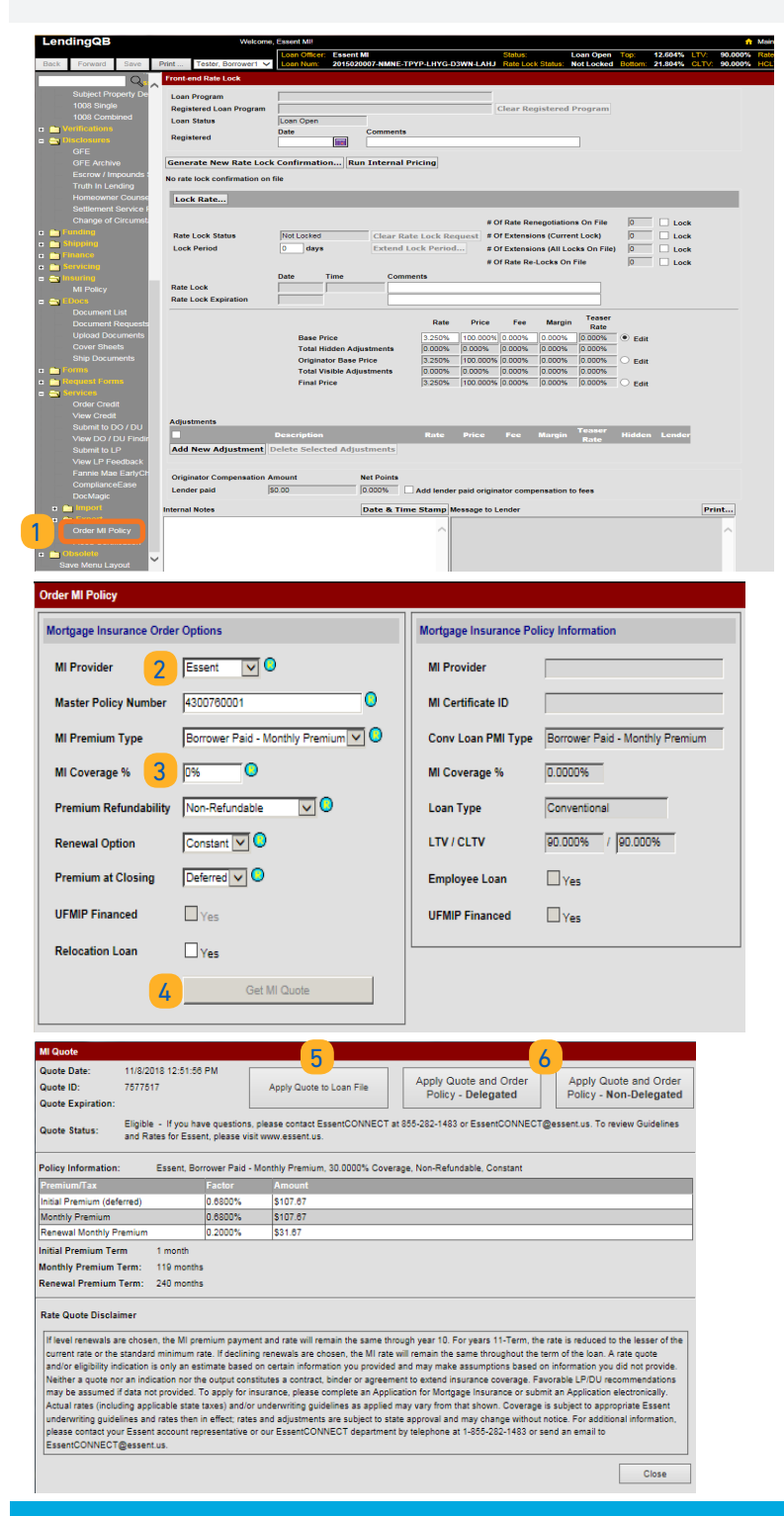

#### TO REQUEST A RATE QUOTE WITH ELIGIBILITY

1 Open the loan and access the **Order MI Policy** screen.

#### 2 Make sure the **MI Provider** is **Essent**.

The following fields will default:

| FIELD                 | DEFAULT VALUE                 |
|-----------------------|-------------------------------|
| MI Premium Type       | Borrower Paid Monthly Premium |
| Premium Refundability | Non-Refundable                |
| Renewal Option        | Constant                      |
| Premium at Closing    | Deferred                      |

#### 3 Complete the field for **MI Coverage** %.

Standard GSE coverages for a 30-year mortgage are:

| LTV        | COVERAGE % |
|------------|------------|
| 95.01%-97% | 35%        |
| 90.01%-95% | 30%        |
| 85.01%-90% | 25%        |
| 80.01%-85% | 12%        |

#### 4 Click on Get MI Quote.

The MI Quote window will appear with the **Quote Status** and the **Premium Information**.

- 5 If you are satisfied with the quote, but are not ready to order MI, click **Apply Quote to Loan File**. This will save the MI Premium data to the loan file and the Quote will appear under **MI Quotes on File** at the bottom of the Order MI Policy screen. The most recent quote will be at the top.
- If you are ready to Order MI, click on Apply Quote and Order Policy--selecting either the Delegated or Non-Delegated button, as applicable.

**Questions?** The EssentCONNECT team is here to assist you and answer your questions Monday-Friday from 8:00 AM to 8:00 PM Eastern time. Contact them at <u>essentconnect@</u> <u>essent.us</u> or 855-282-1483.

### Mortgage insurance provided by Essent Guaranty, Inc.